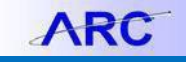

A Requisition is formal request from a department for a Purchase Order for goods or services. Requisitions are used for those purchases that cannot be made using other means such as a Purchasing Card (P-Card). After you submit a Requisition for approval, you can view its status, edit, cancel, or copy it to create a new Requisition. In addition, if you Requisition was approved, you can locate the Purchase Order number and information.

### **Searching for Requisitions**

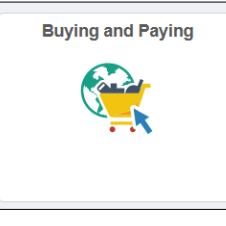

1. Click the **Buying and Paying** tile and then click the **Requisition Management** tab.

| ARC < Welcome to ARC          |                     |                           | Buying and Paying         |                 |                         |
|-------------------------------|---------------------|---------------------------|---------------------------|-----------------|-------------------------|
| Create Requisitions           | Create Requisitions |                           |                           |                 |                         |
| Requisition Management        |                     | Staples Office Supplies   | McKesson Medical/Surgical | Special Request | Fixed Cost (Multi-Year) |
| Change Order Processing       |                     |                           | MCKECCON                  |                 |                         |
| Purchase Order Review         |                     | i i staples.              | MERESSON                  | <b>H</b>        | <b>H</b>                |
| Receipt Processing            |                     |                           |                           |                 |                         |
| Supplier Review               |                     |                           |                           |                 |                         |
| Voucher Entry                 |                     | Update Requester Defaults | Requisitions              |                 |                         |
| T Vendor Inquiry              |                     |                           |                           |                 |                         |
| P-Card Reconcile Transactions |                     |                           | <b>.</b>                  |                 |                         |
| Approvals ~                   |                     |                           |                           |                 |                         |
| 📕 Voucher Maintenance 🗸 🗸     |                     |                           |                           |                 |                         |

Or, click NavBar > Main Menu >eProcurement > Manage Requisitions or use the Navigation Search. The Manage Requisitions > Search Requisitions page appears. Information entered here applies to all lines on your Requisition.

| Manage Requisitions                             |                 |                     |                  |    |               |   |
|-------------------------------------------------|-----------------|---------------------|------------------|----|---------------|---|
| Search Requisitions                             |                 |                     |                  |    |               |   |
| To locate requisitions, edit the criteria below | w and click the | e Search button.    |                  |    |               |   |
| Business Unit COLUM                             | Q               | Requisition Name    |                  |    |               | Q |
| Requisition ID                                  | Q               | Request State       | All but Complete |    | Budget Status |   |
| Date From 05/22/2019                            | Ē               | Date To             | 05/29/2019       | Ē. |               |   |
| Requester ez2248                                | Q               | Entered By          |                  | Q  | PO ID         | Q |
| Search Clear                                    |                 | Show Advanced Searc | h                |    |               |   |

- 2. Enter a **Requisition ID** or enter other search criteria.
- 3. Click **Search**. The Search Results appear.

| Search Requ                                                                         | isitions                                                                                                    |                                              |                      |                              |       |              |   |
|-------------------------------------------------------------------------------------|----------------------------------------------------------------------------------------------------|----------------------------------------------|----------------------|------------------------------|-------|--------------|---|
| o locate requisitio                                                                 | ns, edit the criteria below                                                                                                    | and click the Sea                            | arch button.         |                              |       |              |   |
| Busines                                                                             | s Unit COLUM                                                                                                    | Q                                            | Requisition Name     |                              |       |              | Q |
| Requisi                                                                             | tion ID 0000138956                                                                                                    | Q                                            | Request State        | All but Complete 🔹           | В     | udget Status |   |
| Date                                                                                | From                                                                                                    | 31                                           | Date To              | 31                           |       |              |   |
| Req                                                                                 | uester                                                                                                    | 0                                            | Entered By           | 0                            |       |              | 0 |
|                                                                                     |                                                                                                    |                                              | ,                    |                              |       | POID         | 4 |
| Search                                                                              | Clear                                                                                                    |                                              | Show Advanced Search | h                            |       |              |   |
| Search<br>Requisitions (2)                                                          | Clear                                                                                                    | uisition, click the E                        | Show Advanced Searc  | h                            |       |              |   |
| Search<br>Requisitions (2<br>to view the lifespar<br>to edit or perform a<br>Reg ID | Clear Clear and line items for a requirementer action on a requirementer action on action action | uisition, click the E<br>sition, make a sele | Show Advanced Searc  | h ropdown list and click Go. | Total |              |   |

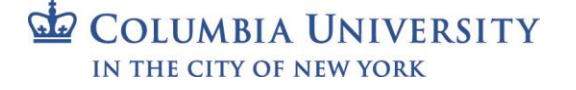

# Viewing Requisition Status

1. Expand the triangle icon to Requisition Lifespan that shows the status of Requisition.

| Requisitio                      | ns (           | 2)                                                                      |                              |                                 |                        |                     |                |                 |                    |            |      |
|---------------------------------|----------------|-------------------------------------------------------------------------|------------------------------|---------------------------------|------------------------|---------------------|----------------|-----------------|--------------------|------------|------|
| To view the li<br>To edit or pe | fespa<br>rform | in and line items for a requisition<br>another action on a requisition, | n, click the E<br>make a sel | Expand triangle ection from the | icon.<br>Action dropdo | wn list and click G | io.            |                 |                    |            |      |
| Req ID                          |                | Requisition Name                                                        | BU                           | Date                            | Request State          | Budget              | Tota           | il .            |                    |            |      |
| 0000138                         | 959            | 0000138959                                                              | COLUM                        | 05/06/2019                      | Pending                | Valid               |                | 10,500.00 US    | SD [Select Action] | •          | Go   |
| R                               | eque<br>re-Er  | ster Eric V. Zaretsky<br>neumbrance Balance                             | Ent<br>10500.00              | ered By Eric '<br>USD           | V. Zaretsky            | Pr                  | riority Medium |                 |                    |            |      |
|                                 | *              |                                                                         |                              |                                 | ;                      |                     | 6              | <u>a</u>        |                    |            | ->   |
| Requ                            | uisition       | Approvals                                                               | Inventory                    | Purc<br>Orc                     | hase<br>ers            | Change<br>Request   | Receiving      | Returns         | Invoice            | Payment    | ~    |
| Request L                       | ifesp          | an:                                                                     |                              |                                 |                        |                     |                |                 |                    |            |      |
| Line Infe                       | orma           | tion                                                                    |                              |                                 |                        |                     | Per            | sonalize   Find | [친] 🔜 First 🕚      | 1 of 1 🕑 L | _ast |
| Line                            |                | Description                                                             | Status                       |                                 | Price                  | Currency            | Quantity       | UOM             | Supplier           |            |      |
| 1                               | P              | Fetal Bovine Serum - etc., e                                            | Pendi                        | ng Approval                     | 350.0000               | USD                 | 30             | 0.0000 EA       | ATLANTA BIOLOGICAL | • 🗙        |      |

Notice the **Status** column for each line of the Requisition.

2. You can click the **Approvals** link on the lifespan line to view details on Approval Status. The Approval Status page appears.

| Business Unit                                                                                                    | COLUM                                                                                                    |              |                        |
|----------------------------------------------------------------------------------------------------|----------------------------------------------------------------------------------------------------|--------------|------------------------|
| Requisition ID                                                                                                    | 0000138959                                                                                                    |              |                        |
| Requisition Name                                                                                                    | 0000138959                                                                                                    |              |                        |
| Requester                                                                                                    | Eric V. Zaretsky                                                                                                    |              |                        |
| Entered on                                                                                                    | 05/06/2019                                                                                                    |              |                        |
| Status                                                                                                    | Pending                                                                                                    | Total Amount | 10,500.00 USD          |
| Priority                                                                                                    | Medium                                                                                                    |              |                        |
| Budget Status                                                                                                    | Valid                                                                                                    |              |                        |
| no juomeaton entered by t                                                                                                    | View Documents                                                                                                    |              | View printable version |
|                                                                                                    |                                                                                                    |              |                        |
| Line Information (2)                                                                                                    |                                                                                                    |              |                        |
| Line Information (2)                                                                                                    |                                                                                                    |              |                        |
| <ul> <li>Line Information (2)</li> <li>Review/Edit Approvers</li> </ul>                                                                                                    |                                                                                                    |              |                        |
| ► Line Information ②<br>▼ Review/Edit Approvers<br>Department Appro                                                                                                    | val                                                                                                    |              |                        |
| Line Information (2)<br>Review/Edit Approvers<br>Department Appro<br>Line 1 Scher                                                                                                    | val<br>dule 1 Distribution 1:Pending                                                                                                 |              |                        |
| Line Information (2)<br>Review/Edit Approvers<br>Department Appro<br>Line 1 Schee<br>Item Fetal Bovine S                                                                                                    | val<br>dule 1 Distribution 1:Pending<br>erum -etc., etc.                                                                             |              |                        |
| Line Information @     Review/Edit Approvers Department Appro     Line 1 Schee     Item Fatal Borles Department Approval                                                                                                    | val<br>Jule 1 Distribution 1:Pending                                                                                                 |              |                        |
| Cline Information Cline Information Cline Information Cline 1 Schee Rem Fetal Bovine S Department Approva Pending Pending Department Approva Operatment Approva                                                                                                    | val<br>Jule 1 Distribution 1:Pending<br>erum - etc., etc.,<br>ra                                                                     |              |                        |
| Line Information          (2)         Review/Edit Approvers         Department Approv         Line 1 Schee         Mem Fetal Bowler S         Department Approval         Pending                                                                                                   | val<br>Jule 1 Distribution 1:Pending<br>erum - etc., etc.,<br>rs<br>al<br>g Approval                                                 |              |                        |
| Line Information                                                                                                    | val<br>dule 1 Distribution 1:Pending<br>erum - etc., etc.<br>rs<br>g Approval<br>0000138955:Awaiting Further Approvals               |              |                        |
| Line Information                                                                                                    | val<br>dule 1 Distribution 1:Pending<br>erum - etc., etc.,<br>rs<br>al<br>g Approval<br>0000138959:Awaiting Further Approvals<br>val |              |                        |
| Line Information     ()     Review/Edit Approvers Department Approv     Line 1 Scheet     men Fete Bovies 8     Department Approv     Opartment Approve     Opartment Approve     Central Purchasing Approve     Not Requisition     Central Purchasing Approve     Not Requisition | val<br>dule 1 Distribution 1:Pending<br>erem - etc., etc.<br>g Approval<br>0000138959:Awaiting Further Approvals<br>val              |              |                        |

3. Click the Multiple Approvers links to view the Approvers list along with contact information.

|                                                                                                 | <u></u>                      |   |
|-------------------------------------------------------------------------------------------------|------------------------------|---|
| S https://arctrn.enterprise.colum                                                               | bia.edu/psc/f — 🔲 >          | < |
| https://arctrn.enterprise.                                                                      | columbia.edu/psc/fn92trn_3/E |   |
| Approver #1                                                                                     |                              |   |
| Name:<br>Empl ID:<br>Department:<br>Supervisor ID:<br>Telephone:<br>Reports To Position Number: | Teresa Nunes                 |   |
| Email ID:                                                                                       | tn2311@columbia.edu          |   |
| Approver #2                                                                                     |                              | 1 |
| Name:<br>Empl ID:<br>Department:<br>Supervisor ID:<br>Telephone:<br>Reports To Position Number: | Reedy,Paul                   |   |
| Email ID:                                                                                       | pr2201@columbia.edu          |   |
| Approver #3                                                                                     |                              | 1 |
| Name:<br>Empl ID:<br>Department:                                                                | Mark Hawkins                 |   |
| Supervisor ID:<br>Telephone:<br>Reports To Position Number:                                     |                              |   |
|                                                                                                 |                              |   |

### Job Aid: Managing Requisitions

# **Editing a Requisition**

You can modify Requisitions depending on where they are in the approval process. If a Purchase Order has been generated, all actions must be done through a Change Order. Refer to the <u>Change Order Job Aid</u> for more detail.

1. Navigate to the Manage Requisition page.

| Manage                    | e Req                   | uisitions                                              | *20                                            |                                 |                               |                    |                               |      |
|---------------------------|-------------------------|--------------------------------------------------------|------------------------------------------------|---------------------------------|-------------------------------|--------------------|-------------------------------|------|
| ▼ Searc                   | h Requi                 | isitions                                               |                                                |                                 |                               |                    |                               |      |
| To locate                 | requisitio              | ons, edit the criteria belo                            | w and click the Se                             | arch button.                    |                               |                    |                               |      |
|                           | Busines                 | s Unit COLUM                                           | Q                                              | Requisitio                      | n Name                        |                    |                               | Q    |
|                           | Requisi                 | tion ID                                                | Q                                              | Reque                           | st State All but C            | omplete 🔻          | Budget Status                 | *    |
|                           | Date                    | From 05/03/2017                                        | B1                                             |                                 | Date To 05/10/20              | 17 🛐               |                               |      |
|                           | Req                     | uester ez2248                                          | Q                                              | Ent                             | ered By                       | Q                  | POID                          | Q    |
| Sea<br>Requisiti          | arch                    | Clear                                                  |                                                | Show Advand                     | ed Search                     |                    | coduction                     |      |
| To view the<br>To edit or | e lifespar<br>perform a | n and line items for a rec<br>another action on a requ | quisition, click the l<br>iisition, make a sel | Expand triang<br>ection from th | le icon.<br>e Action dropdowr | list and click Go. | * Hor                         |      |
| Req ID                    | 0                       | Requisition Name                                       | BU                                             | Date                            | Request State                 | Budget             | Total                         |      |
| 00000                     | 088123                  | 0000088123                                             | COLUM                                          | 05/09/2017                      | Pending                       | Valid              | 10,000.00 USD [Select Action] | ▼ Go |
| 00000                     | 088122                  | 0000088122                                             | COLUM                                          | 05/08/2017                      | Open                          | Not Chk'd          | 1 000 00 USD [Select Action]  | ▼ Go |

Requisitions that you created appear on the page.

- 2. You can either work with the Requisitions displayed or enter a Requisition ID and click Search.
- 3. Select Edit from the dropdown and click Go.

| Total           |                             |    |
|-----------------|-----------------------------|----|
| 10,000.00 USD   | [Select Action]   Approvals | Go |
| 1,000.00 USD    | Cancel                      | Go |
|                 | Copy<br>Edit                |    |
|                 | View Print View Print       |    |
| Manage Receipts | [Select Action]             |    |

The Edit Requisition – Review and Submit page appears.

| Edit Requisition - Review and Submit                         |                           |                    |               |                  |               |         |          |        |
|--------------------------------------------------------------|---------------------------|--------------------|---------------|------------------|---------------|---------|----------|--------|
| Review the item information and submit the req for approval. |                           | My Pr              | references    | Requisition Sett | ings          |         |          |        |
| Requisition Summary                                          |                           |                    | L             |                  | -             |         |          |        |
| Business Unit COLUM                                          | Columbia University       | Requisition N      | lame 0000088  | 123              |               |         |          |        |
| Requester ez2248                                             | Eric Zaretsky             | Requisitio         | on ID 0000088 | 123 Sole/Sing    | le Source     |         |          |        |
| *Currency USD                                                |                           | Pri                | iority Medium | *                |               |         |          |        |
| Cart Summary: Total Amount 10,000.00 USD                     |                           |                    |               |                  |               |         |          |        |
| Expand lines to review shipping and accounting details       |                           | 4                  | Add More      | e Items          |               |         |          |        |
| Requisition Lines ②                                          |                           |                    |               |                  |               |         |          |        |
| Line Description Item ID                                     | Supplier                  | Quantity I         | UOM           | Price            | Total         | Details | Comments | Delete |
| ▶ 🖬 1 👷 Computer maintenance                                 | APPLE INC                 | 1.0000 Ea          | ch            | 10000.0000       | 10000.00      |         | 💬 Edit   | Î      |
| Select All / Deselect All Select line                        | es to: 🕞 Add to Favorites | Add to Template(s) | Î Delete Sele | ected \$         | Mass Change   |         |          |        |
|                                                              |                           |                    |               | Total Amount     | 10,000.00 USD |         |          |        |
|                                                              |                           |                    | Pre-Enci      | umbrance Balance | 10000.00 USD  |         |          |        |

- 4. You can edit Requisition Settings or expand the Line Item to edit the Requisition Line.
- 5. Make the desired edits.
- 6. Click Check Budget.
- 7. Click Save and Submit.

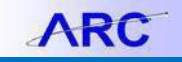

#### **Restarting Requisition Workflow**

You may encounter a situation where the approval workflow is terminated and you will need to resubmit the Requisition. Follow the steps below to restart workflow:

- 1. Navigate to the Manage Requisitions page.
- 2. Enter a Requisition ID and click Search.
- Select Edit from the dropdown and click Go. The Edit Requisition – Review and Submit page appears.
- 4. If a change is required to the lined details, expand the Line Item to edit the **Requisition Line** and make the necessary changes to the **Quantity** or **Price**.

Or, if no change is to the Requisition Line is necessary, you can enter Approval Justification comments.

| App | oval Justification                                | * Caro. |
|-----|---------------------------------------------------|---------|
|     | Enter approval justification for this requisition |         |
|     |                                                   | (3)     |
|     |                                                   | 4       |
|     |                                                   |         |

- 5. Click Check Budget.
- 6. Click Save and Submit.

### **Canceling a Requisition**

If you no longer need to make your purchase, you can cancel a Requisition. If a Purchase Order has been generated, all actions must be done through a Change Order.

1. Click Main Menu>eProcurement>Manage Requisitions. The Manage Requisitions page appears. You can also use the Navigation Search.

| Manage Requisitions                                                                        | *20                                          | D.7.                                                    |                      | *NOD-1                        |      |
|--------------------------------------------------------------------------------------------|----------------------------------------------|---------------------------------------------------------|----------------------|-------------------------------|------|
| Search Requisitions                                                                        |                                              |                                                         |                      |                               |      |
| To locate requisitions, edit the criteria bel                                              | ow and click the Se                          | arch button.                                            |                      |                               |      |
| Business Unit COLUM                                                                        | Q                                            | Requisition Name                                        |                      |                               |      |
| Requisition ID                                                                             | ্                                            | Request State All but C                                 | Complete 🔻           | Budget Status                 | •    |
| Date From 05/03/2017                                                                       | 1                                            | Date To 05/10/20                                        | 017                  |                               |      |
| Requester ez2248                                                                           | Q                                            | Entered By                                              | Q                    | POID                          | 0    |
| Search Clear                                                                               |                                              | Show Advanced Search                                    |                      | Coduction                     |      |
| Requisitions ②                                                                             |                                              |                                                         |                      |                               |      |
| To view the lifespan and line items for a re<br>To edit or perform another action on a req | quisition, click the<br>uisition, make a set | Expand triangle icon.<br>ection from the Action dropdow | n list and click Go. | # Blon                        |      |
| Req ID Requisition Name                                                                    | BU                                           | Date Request State                                      | Budget               | Total                         |      |
| 0000088123 0000088123                                                                      | COLUM                                        | 05/09/2017 Pending                                      | Valid                | 10,000.00 USD [Select Action] | ▼ Go |
| 0000088122 0000088122                                                                      | COLUM                                        | 05/08/2017 Open                                         | Not Chk'd            | 1,000.00 USD [Select Action]  | ▼ Go |

Requisitions that you created appear on the page.

- 2. You can either work with the Requisitions displayed or enter a Requisition ID and click Search.
- 3. Select **Cancel** from the dropdown and click **Go**.

|                |                         |                         |           | <u> </u> |         |            |           |      |        |  |
|----------------|-------------------------|-------------------------|-----------|----------|---------|------------|-----------|------|--------|--|
| ) [Sele        | ect Action]             |                         | •         | Go       |         |            |           |      |        |  |
| Can            | cel                     |                         |           |          |         |            |           |      |        |  |
| Cop            | y hờ                    |                         |           |          |         |            |           |      |        |  |
| Edit           |                         |                         |           |          |         |            |           |      |        |  |
| View           | / Cycle                 |                         |           |          |         |            |           |      |        |  |
| View           | / Print                 |                         |           |          |         |            |           |      |        |  |
| [Sele          | ect Action]             |                         |           |          |         |            |           |      |        |  |
| -              |                         |                         |           |          |         |            |           |      |        |  |
| Requ           | isition                 | Details p               | bage      | appe     | ars     | •          |           |      |        |  |
| Requisiti      | on Details for:         |                         | Eric V. Z | Zaretsky |         |            |           |      |        |  |
|                | Business Unit           | COLUM                   |           | Date     | 06/04/2 | 019        |           |      |        |  |
|                | Requisition ID          | 0000138976              |           | Status   | Open    |            |           |      |        |  |
|                | Requisition Name        | 0000138976              |           | Total    |         | 520.00 USD |           |      |        |  |
| Line Details   | 5                       |                         |           |          |         |            |           |      |        |  |
| Line<br>Number | Item Description        |                         |           |          |         | Status     | Price     |      | Qty    |  |
|                | 1 1 year service agreer | ment for Hydro Picosyst |           |          |         | Open       | 520.00000 | Each | 1.0000 |  |
|                |                         |                         |           |          |         |            | -         |      |        |  |

4. Click Cancel Requisition.

COLUMBIA UNIVERSITY IN THE CITY OF NEW YORK

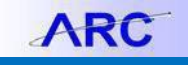

# **Copying a Requisition**

If you need to create a new Requisition that is identical or similar to a previous Requisition, you can copy the previous Requisition, edit it accordingly, and submit it as new.

1. Navigate to the Manage Requisitions page.

| Manage Requ                                  | lisitions                                           | *20                                            | 0-1                                   |                          |                  | *Noura            |               |   |    |
|----------------------------------------------|-----------------------------------------------------|------------------------------------------------|---------------------------------------|--------------------------|------------------|-------------------|---------------|---|----|
| Search Requi                                 | sitions                                             |                                                |                                       |                          |                  |                   |               |   |    |
| To locate requisitio                         | ns, edit the criteria belo                          | ow and click the Se                            | earch button.                         |                          |                  |                   |               |   |    |
| Busines                                      | s Unit COLUM                                        | Q                                              | Requisition N                         | ame                      |                  |                   |               |   | C  |
| Requisit                                     | ion ID                                              | Q                                              | Request S                             | tate All but Com         | nplete 🔻         | Budge             | et Status     |   | •  |
| Date                                         | From 05/03/2017                                     | Ħ                                              | Dat                                   | e To 05/10/2017          | Ħ                |                   |               |   |    |
| Requ                                         | iester ez2248                                       | Q                                              | Entered                               | d By                     | Q                |                   | POID          |   | Q  |
| Search<br>Requisitions                       | Clear                                               |                                                | Show Advanced §                       | Search                   |                  |                   | nction        |   |    |
| To view the lifespan<br>To edit or perform a | and line items for a re-<br>nother action on a requ | quisition, click the E<br>lisition, make a sel | Expand triangle ic ection from the Ac | on.<br>tion dropdown li: | st and click Go. | * Mor             |               |   |    |
| Reg ID                                       | Requisition Name                                    | BU                                             | Date Rec                              | uest State               | Budget           | Total             |               |   |    |
| 0000088123                                   | 0000088123                                          | COLUM                                          | 05/09/2017 Per                        | nding                    | Valid            | 10,000.00 USD [Se | elect Action] | • | Go |
| 0000088122                                   | 0000088122                                          | COLUM                                          | 05/08/2017 Ope                        | en                       | Not Chk'd        | 1,000.00 USD [Se  | elect Action] | Y | Go |

Requisitions that you created appear on the page.

- 2. You can either work with the Requisitions displayed or enter a Requisition ID and click Search.
- 3. Select **Copy** from the dropdown and click **Go**.

| Сору              | Go |
|-------------------|----|
| Approvals         |    |
| Cancel            |    |
| Сору              |    |
| Edit <sup>1</sup> |    |
| View Cycle        |    |
| View Print        |    |
| [Select Action]   |    |

The Checkout – Review and Submit screen for the new Requisition copy appears.

| Checkout - Review and Sub                                                         | mit                                                                                            |                                                                                         |                                           |             |                   |                                  |         |          |        |  |
|-----------------------------------------------------------------------------------|------------------------------------------------------------------------------------------------|-----------------------------------------------------------------------------------------|-------------------------------------------|-------------|-------------------|----------------------------------|---------|----------|--------|--|
| Requiring Summary                                                                 | req for approval.                                                                              | My Preferences 🗰 Requisition Settings                                                   |                                           |             |                   |                                  |         |          |        |  |
| Business Unit COLUM<br>Requester az2248<br>"Currency USD                          |                                                                                                | Columbia University Regulation Name Enc V Zaretsky Sola/Single Source Priority Medium • |                                           |             |                   |                                  |         |          |        |  |
| Cart Summary: Total Amount 10,500.00 I<br>Expand lines to review shipping and acc | USD<br>ounting details                                                                         |                                                                                         |                                           | Add More I  | tems              |                                  |         |          |        |  |
| Line Description                                                                  | Item ID<br>Select lines to:                                                                    | Supplier<br>ATLANTA BIOLOGICALS<br>INC                                                  | Quantity<br>30.0000<br>Add to Template(s) | UOM<br>Each | Price<br>350.0000 | Total<br>10500.00<br>Mass Change | Details | Comments | Delete |  |
| hinning Summany                                                                   |                                                                                                |                                                                                         |                                           |             | Total Amount      | 10,500.00 USD                    |         |          |        |  |
| Edit for All Lines<br>Ship To Location<br>Address                                 | 1000010109<br>2920 Broadway<br>Alfred Lemer Hall<br>FL 01<br>RM/STE 0109<br>New York, NY 10027 |                                                                                         |                                           |             |                   |                                  |         |          |        |  |
| Attention To<br>Comments                                                          | Professor Smith                                                                                |                                                                                         |                                           |             |                   |                                  |         |          |        |  |
| Requisition Comments and Attachments                                              | 5                                                                                              |                                                                                         |                                           |             |                   |                                  |         |          |        |  |

- 4. Edit the Requisition as desired.
- 5. Follow the procedures for uploading documentation, budget checking and submitting as you would a new Requisition.

## **Getting Help**

Please contact the Finance Service Center

http://finance.columbia.edu/content/finance-service-center

You can log an incident or request a service via Service Now https://columbia.service-now.com